**УТВЕРЖДАЮ** 

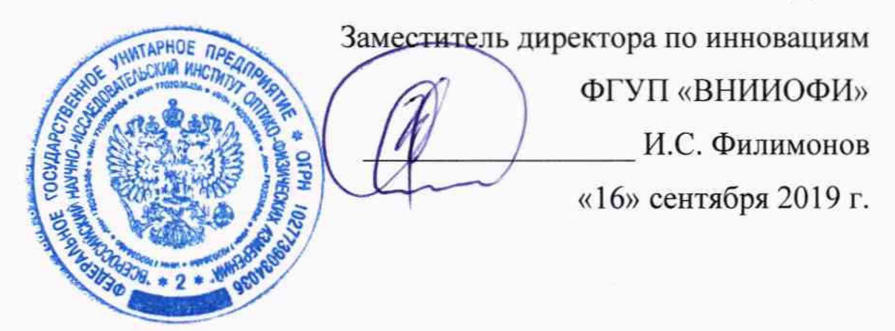

Государственная система обеспечения единства измерений

# **ДЕНСИТОМЕТРЫ**

X-Rite eXact

Методика поверки МП 050.М4-19

Главный научный сотрудник ФГУП «ВНИИОФИ» В.Н. Крутиков «16» сентября 2019 г. Главный метролог ФГУП «ВНИИОФИ» С.Н. Негода «16» сентября 2019 г.

## 1 Введение

Настоящая методика поверки распространяется на денситометры X-Rite eXact (далее – денситометры), предназначенные для измерений интегральной оптической плотности отражающих материалов в типографиях и лабораториях, и устанавливает операции при проведении их первичной и периодической поверок.

Интервал между поверками 1 год.

### 2 Операции поверки

2.1 При проведении первичной и периодической поверок должны быть выполнены операции, указанные в таблице 1.

Таблица 1 – Операции поверки

| №<br>п/п | Наименование операции                                                                                | Номер пункта<br>методики<br>поверки | Обязательность выполнения<br>операции при |                       |
|----------|----------------------------------------------------------------------------------------------------|-------------------------------------|-------------------------------------------|-----------------------|
|          |                                                                                                    |                                     | первичной поверке                         | периодической поверке |
| 1        | Внешний осмотр                                                                                       | 8.1                                 | Да                                        | Да                    |
| 2        | Опробование и проверка<br>идентификации программного<br>обеспечения                                  | 8.2                                 | Дa                                        | Да                    |
| 3        | Определение метрологических характеристик                                                            | 8.3                                 |                                           |                       |
| 4        | Определение диапазона измерений интегральной оптической плотности *                                  | 8.3.1                               | Да                                        | Да                    |
| 5        | Расчет пределов допускаемой<br>абсолютной погрешности измерений<br>интегральной оптической плотности | 8.3.2                               | Да                                        | Да                    |
|          |                                                                                                    |                                     |                                           |                       |

\* Допускается определение для одного или нескольких режимов измерений (М0, М1, М2) и денситометрических статусов (Status A, Status E, Status I, Status T) в соответствии с требованиями заказчика.

2.2 При получении отрицательных результатов при проведении хотя бы одной операции поверка прекращается.

2.3 Поверку средств измерений осуществляют аккредитованные в установленном порядке в области обеспечения единства измерений юридические лица и индивидуальные предприниматели.

#### 3 Средства поверки

3.1 При проведении первичной и периодических поверок применяются средства поверки, указанные в таблице 2.

| I dominga 2                 | оредения поверни                                                                                                    |                                                                                                    |
|-----------------------------|----------------------------------------------------------------------------------------------------|----------------------------------------------------------------------------------------------------|
| Номер<br>пункта<br>методики | Наименование и тип основного или<br>вспомогательного средства поверки;<br>обозначение нормативного<br>документа, регламентирующего<br>метрологические и основные<br>технические характеристики                                                                                                    | Основные технические и (или)<br>метрологические характеристики                                                                                                    |
| 8.3.1,<br>8.3.2             | Рабочий эталон единиц<br>интегральной оптической плотности<br>по ГПС «Государственная<br>поверочная схема для средств<br>измерений координат цвета и<br>координат цветности, белизны,<br>блеска», утвержденной Приказом<br>Федерального агентства по<br>техническому регулированию и<br>метрологии от 27 ноября 2018 г.<br>№ 2516<br>(далее – РЭ) | Диапазон значений интегральной<br>оптической плотности : от 0,100 до 2,000<br>Абсолютная погрешность значений<br>интегральной оптической плотности:<br>от 0,005 до 0,01 |

Таблица 2 - Средства поверки

3.2 Допускается также применение других средств, не приведенных в таблице 2, но обеспечивающих определение (контроль) метрологических характеристик поверяемого денситометра с требуемой точностью.

3.3 Средства поверки, указанные в таблице 2, должны быть поверены и аттестованы в установленном порядке.

### 4 Требования к квалификации поверителей

К проведению поверки допускаются лица, изучившие настоящую методику и руководства по эксплуатации денситометров и средств поверки, имеющие квалификационную группу не ниже II в соответствии с правилами по охране труда при эксплуатации электроустановок, указанными в приложении к приказу Министерства труда и социальной защиты РФ от 24.07.13 № 328Н, прошедшие полный инструктаж по технике безопасности и прошедшие обучение на право проведения поверки по требуемым видам измерений.

## 5 Требования безопасности

5.1 При проведении поверки следует соблюдать требования, установленные ГОСТ Р 12.1.031-2010, ГОСТ 12.1.040-83, правилами по охране труда при эксплуатации электроустановок, указанными в приложении к приказу Министерства труда и социальной защиты РФ от 24.07.13 № 328Н. Оборудование, применяемое при поверке, должно соответствовать требованиям ГОСТ 12.2.003-91. Воздух рабочей зоны должен соответствовать ГОСТ 12.1.005-88 при температуре помещения, соответствующей условиям испытаний для легких физических работ.

5.2 При выполнении поверки должны соблюдаться требования по ГОСТ 12.1.019-2017, а также требования руководства по эксплуатации денситометров.

5.3 Помещение, в котором проводится поверка, должно соответствовать требованиям пожарной безопасности по ГОСТ 12.1.004-91 и иметь средства пожаротушения по ГОСТ 12.4.009-83.

5.4 Денситометры не оказывают опасных воздействий на окружающую среду и не требуют специальных мер по защите окружающей среды.

## 6 Условия поверки

6.1 При проведении поверки должны быть соблюдены следующие условия:

- температура окружающей среды, °С

- относительная влажность воздуха, %, не более

от +19 до +23;

80;

- атмосферное давление, кПа

от 96 до 104.

6.2 Помещение, где проводится поверка, должно быть чистым и сухим. В помещении не должно быть кислотных, щелочных и других газов, способных вызвать значительную коррозию металлов, а также газообразных органических растворителей (бензина и разбавителя), способных вызвать коррозию краски.

#### 7 Подготовка к поверке

7.1 Перед началом работы с денситометрами необходимо внимательно изучить их руководство по эксплуатации.

7.2 Проверить наличие средств поверки по таблице 2, укомплектованность их документацией.

## 8 Проведение поверки

#### 8.1 Внешний осмотр

8.1.1 Проверку проводят визуально. Проверяют соответствие расположения надписей и обозначений требованиям технической документации; отсутствие механических повреждений на наружных поверхностях денситометров, влияющих на их работоспособность; отсутствие механических повреждений проводов и блока питания; чистоту гнезд, разъемов.

8.1.2 Денситометры считаются прошедшими операцию поверки, если они соответствуют всем перечисленным выше требованиям.

### 8.2 Опробование и проверка идентификации программного обеспечения

8.2.1 Включить денситометр нажатием кнопки включения, дождаться появления главного меню денситометра на экране и проверить уровень заряда батареи. Индикатор заряда батареи расположен в нижнем правом углу главного экрана (см. рисунок 1). Если батарею требуется зарядить, то денситометр следует выключить и зарядить батарею с помощью прилагаемого зарядного устройства. Если батарея заряжена, продолжить работу с денситометром.

8.2.2 Нажать на кнопку открывания замка подошвы денситометра и поднять его верхнюю часть.

8.2.3 Перевести переключатель условий измерений в положение «0».

8.2.4 Нажать кнопку вызова меню настроек или (изображение зависит от версии встроенного ПО) в верхнем левом углу экрана. На экране отобразится меню настроек (см. рисунок 2).

8.2.5 Нажать кнопку «Диагностика» . На экране появится меню диагностики денситометра (см. рисунок 3).

8.2.6 Нажать кнопку **W** в правой части меню диагностики денситометра. На экране отобразится общая информация о денситометре (см. рисунок 4). В строке «Версия

прошивки» отображается версия встроенного программного обеспечения (обведено красным на рисунке 4).

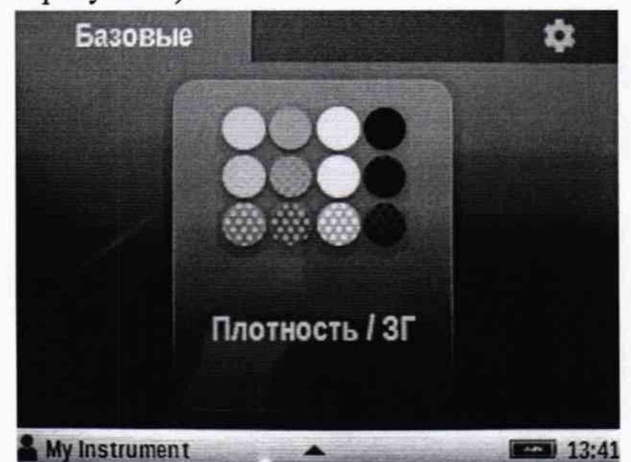

Рисунок 1 – Экран главного меню

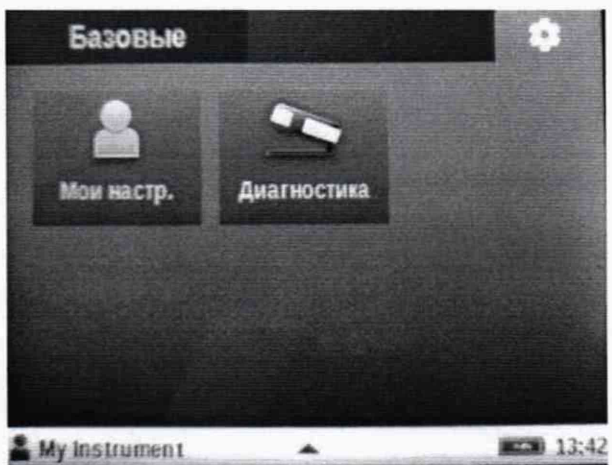

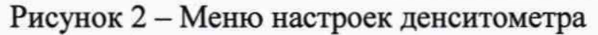

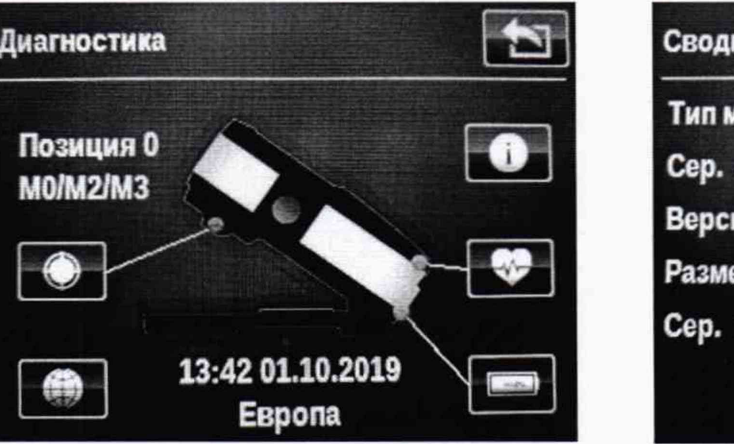

Рисунок 3 – Меню диагностики денситометра Сводка инструмента Тип модели: eXact Basic Сер. инстр.: 028319 Версия прошивки: 18425 3.0.2546 Размер аперт.: 2.0 Сер. мод. лампы: 028319

Регистрац. код:

Рисунок 4 – Окно с информацией о денситометре

8.2.7 Нажать кнопку 🖾 для возврата к меню диагностики денситометра.

8.2.8 Нажать кнопку У для проведения калибровки денситометра. На экране появятся данные об условиях измерений, дате последней калибровки денситометра и кнопка «Запустить калибровку», на которую необходимо нажать. На экране появится окно с указаниями как необходимо разместить денситометр и кнопка «ПУСК», на которую необходимо нажать для запуска калибровки (см. рисунок 5).

| Сводка калибровки                    | (і) Калибровка                                                        |
|--------------------------------------|-----------------------------------------------------------------------|
| M0/M2/M3                             |                                                                       |
| 13:47 01.10.2019                     | Поместите инстр. с                                                    |
| Срок калибровки:<br>05:47 02.10.2019 | открытым основанием<br>на плоскую поверхность<br>и нажмите «ПУСК» для |
| Статис. Но лойот                     | Запуска.                                                              |
| статус. не деист.                    | ПУСК (Х                                                               |
| Запустить калибровку                 |                                                                       |

Рисунок 5 – Вид экранов денситометра для запуска процесса калибровки

8.2.9 Перевести переключатель условий измерений в положение «1». На экране денситометра появится окно с предупреждением о необходимости калибровки денситометра для условий измерений М0 и кнопкой «ПУСК» для запуска калибровки. Нажать на кнопку «ПУСК». Денситометр проведет калибровку.

8.2.10 Нажать кнопку 🔤 два раза для выхода в меню настроек денситометра.

8.2.11 Перевести переключатель условий измерений в положение «0»

8.2.12 Денситометры считаются прошедшими операцию поверки, если все органы управления работают исправно, включение и калибровка денситометра прошла успешно и без ошибок, а идентификационные данные программного обеспечения соответствуют значениям, приведенным в таблице 3.

Таблица 3 - Идентификационные данные

| Идентификационные данные (признаки)                | Значение |
|----------------------------------------------------|----------|
| Идентификационное наименование ПО                  | eXact    |
| Номер версии (идентификационный номер) ПО, не ниже | 3.0.2546 |
| Цифровой идентификатор ПО                          | -        |

## 8.3 Определение метрологических характеристик

# 8.3.1 Определение диапазона измерений интегральной оптической плотности

8.3.1.1 Нажать кнопку «Базовые» в левом верхнем углу экрана для перехода к основному меню денситометра. Затем нажать кнопку «Плотность/ЗГ» в центре экрана для перехода к окну измерений (рисунок 1 и 2).

8.3.1.2 Потянуть снизу вверх нижнюю полоску с надписью «Плотность/ЗГ» на экране для вызова меню настроек (рисунок 6). В появившемся окне (рисунок 7) нажать на кнопку

для перехода в меню настроек измерений (рисунок 8).

| C                         | Плотность / ЗГ                | 14:54 |
|---------------------------|-------------------------------|-------|
| 🔲 Посл. измер. 13:49      |                               |       |
| Все плотности: T, M2(UVC) |                               |       |
| C 1 89                    | 2                             |       |
| 0 1,00                    | Настройки инструм             |       |
| M 1,89:                   | 1                             |       |
| V 1 89                    | Л Язык: Русский               |       |
| 1 1,05                    |                               |       |
| K 1,892                   | 2                             |       |
| •                         | <b>П))</b> Громк. зрука: Низ. |       |
| **** Плотность / ЗГ       | 13:49                         | ]     |
| Deres ( O                 | P 7 14                        |       |

Рисунок 6 – Окно измерений

Рисунок 7 – Меню настроек

8.3.1.3 Пролистать меню до пункта «Все плотности» и выбрать его нажатием. Выбрать типы отображаемых цветов, нажав на кнопку «СМҮК» (рисунок 9). При выборе этого пункта он будет выделен голубым цветом. Нажать кнопку П для выхода в меню настроек измерений денситометра.

8.3.1.4 Выбрать абсолютные значения белой подложки при измерении интегральной оптической плотности в меню «Бел. осн. плотн.», отметив пункт «Абсолют.» (рисунок 10). Далее нажать кнопку [20] для возврата к меню.

8.3.1.5 Выбрать количество отображаемых десятичных знаков при измерении интегральной оптической плотности в меню «Точность плотн.», выбрав пункт «#.###» (рисунок 11). Далее нажать кнопку [] для возврата к меню.

8.3.1.6 Пролистать меню до пункта «Условия измерений» и выбрать его нажатием. В появившемся окне выбрать условия проведения измерений «М0 (No) без фил.» (рисунок 12). Выбранный пункт будет выделен голубым цветом. После этого нажать кнопку то для возврата к меню.

8.3.1.7 Выбрать денситометрический статус Status А в меню «Статус плотн.», нажав кнопку «Статус ISO А» (рисунок 13).

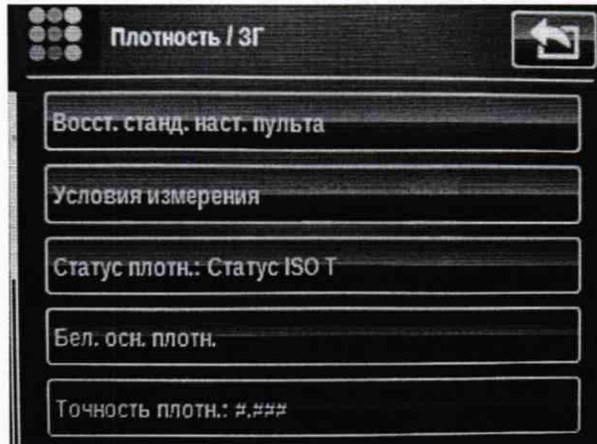

Рисунок 8 - Меню настроек измерений

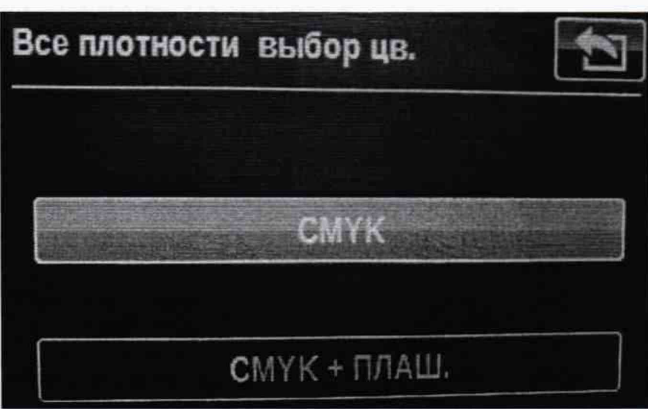

# Рисунок 9 – Меню выбора цветов для отображения при измерениях

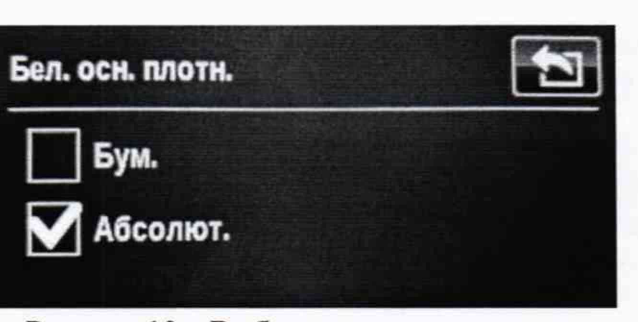

Рисунок 10 – Выбор типа подложки при измерении интегральной оптической плотности Точность плотн.: #.## #.##

Рисунок 11 – Выбор точности отображаемых значений интегральной оптической плотности при измерении

| Условия | я измерения              | Статус плотн.   | 1 |
|---------|--------------------------|-----------------|---|
|         | Функции денситометрии:   | Gratic ISO A    |   |
|         | МО (No) без фил.         |                 |   |
|         | M1(D50)                  | CTATYC ISO E    |   |
|         | APP/ULUPY Veb. Jugar and | Craryc ISO I    |   |
|         | мистолей занатични и пр  | Cratyc ISO T    |   |
|         | M3(Pol) поляриз. фильтр  | Ctaryc X-Rite G |   |
|         |                          |                 |   |

Рисунок 12 – Экран выбора условий измерений

Рисунок 13 – Экран выбора денситометрического статуса

8.3.1.8 Нажать кнопку ביש для выхода в меню настроек и затем потянуть сверху вниз полоску «Плотность/ЗГ», отображаемую в верхней части экрана денситометра для возврата к окну измерений. Выбранные условия измерений и денситометрический статус будут отображаться в верхнем левом углу окна измерений. Пример представлен на рисунке 6.

8.3.1.9 Установить денситометр на образец №1 из набора мер из состава РЭ таким образом, чтобы апертура измерительного окна подошвы денситометра находилась в центре образца.

8.3.1.10 Провести измерение интегральной оптической плотности образца  $D_{Aki}$ , опустив верхнюю часть денситометра на подошву, где A – цвет фильтра денситометрического статуса, k – номер образца набора, i – номер измерения.

8.3.1.11 Повторить измерение образца по пп. 8.3.1.9-8.3.1.10 таким образом, чтобы общее количество измерений равнялось 5 (*i*=5).

8.3.1.12 Повторить измерения по пунктам 8.3.1.9-8.3.1.11 для остальных серых неселективных и цветных образцов из набора мер из состава РЭ.

8.3.1.13 Провести измерения набора мер из состава РЭ по пп 8.3.1.9-8.3.1.12 для следующих денситометрических статусов: Status E, Status I, Status T. Выбор статуса производить по пп. 8.3.1.2, 8.3.1.7.

8.3.1.14 Изменить условия измерений на «M2 (UVC) УФ-фильтр», Status A по пп 8.3.1.2, 8.3.1.6-8.3.1.8.

8.3.1.15 Провести измерения набора мер из состава РЭ по пп 8.3.1.9-8.3.1.13 для условий измерений «М2 (UVC) УФ-фильтр».

8.3.1.16 Перевести переключатель условий измерений в положение «1». В появившемся окне нажать кнопку . Нажать кнопку появившемся в главное меню денситометра, подтвердив выход повторным нажатием кнопки в появившемся окне. Нажать кнопку «Плотность/ЗГ» в центре экрана для перехода к окну измерений.

8.3.1.17 Изменить условия измерений на «М1 (D50)», Status A по пп 8.3.1.2, 8.3.1.6-8.3.1.8.

8.3.1.18 Провести измерения набора мер из состава РЭ по пп 8.3.1.9-8.3.1.13 для условий измерений «М1 (D50)».

8.3.1.19 Денситометры считаются прошедшими операцию поверки, если диапазон измерений интегральной оптической плотности для всех условий измерений И денситометрических статусов составляет от 0,02 до 2,0.

## 8.3.2 Расчет пределов допускаемой абсолютной погрешности измерений интегральной оптической плотности

8.3.2.1 За результат измерения интегральной оптической плотности принимают средние арифметические результатов измерений отдельно для каждой меры и условий измерений, рассчитанный по формуле (1):

$$\overline{D}_{Ak} = \frac{1}{5} \sum_{i=1}^{5} D_{Aki}$$
(1)

8.3.2.2 Пределы допускаемой абсолютной погрешности измерений интегральной оптической плотности определяются по формуле (2):

$$\Delta_{D_{Ak}} = \left| \theta_{D_{Ak}} + \theta_{\mathfrak{z}} \right|,\tag{2}$$

где  $\theta_3$  – абсолютная погрешность значений интегральной оптической плотности РЭ, взятая из его паспорта;

 $\theta_{DAk}$  – абсолютная погрешность, вносимая денситометром, вычисляемая по формуле (3):

$$\theta_{D_{Ak}} = |\overline{D}_{Ak} - D_{Ak3}|,\tag{3}$$

где D<sub>Ak3</sub> – эталонные значения интегральной оптической плотности мер при определённых условиях измерений и денситометрическом статусе, взятые из сертификата калибровки или свидетельства о поверке.

8.3.2.3 Денситометры считаются прошедшими операцию поверки, если значения допускаемой абсолютной погрешности измерений интегральной оптической плотности серых неселективных образцов не превышает 0,02, цветных образцов 0,20.

## 9 Оформление результатов поверки

9.1 Результаты измерений поверки заносятся в протокол (форма протокола приведена в приложении А настоящей методики поверки).

9.2 Денситометры, прошедшие поверку с положительным результатом, признаются годными и допускаются к применению. На них выдаётся свидетельство о поверке установленной формы с указанием полученных по п.п. 8.3.1 - 8.3.2 фактических значений метрологических характеристик денситометров и наносят знак поверки (место нанесения указано в описании типа) согласно Приказу Министерства промышленности и торговли Российской Федерации №1815 от 02.07.2015 «Об утверждении Порядка проведения поверки средств измерений, требования к знаку поверки и содержанию свидетельства о поверке».

9.3 Денситометры, прошедшие поверку с отрицательным результатом, признаются непригодными, не допускаются к применению. Выписывают «Извещение о непригодности» с указанием причин в соответствии с требованиями Приказа Министерства промышленности и торговли Российской Федерации №1815 от 02.07.2015.

Начальник лаборатории ФГУП «ВНИИОФИ»

Мы Е.А.Ивашин Кару Н.Е. Бурдакина

Ведущий инженер ФГУП «ВНИИОФИ»

ПРИЛОЖЕНИЕ А (Обязательное) К Методике поверки МП 050.М4-19 «ГСИ. Денситометры X-Rite eXact. Методика поверки»

| ПРОТОКОЛ                                                                                  |
|-------------------------------------------------------------------------------------------|
| первичной (периодической)поверки                                                          |
| от «»20_г.                                                                                |
|                                                                                           |
| Средство измерений: Денситометр X-Rite eXact                                              |
| наименование средства измерений, тип                                                      |
| Заводской номер                                                                           |
| заводской номер средства измерений                                                        |
| Принадлежащее                                                                             |
| наименование юридического лица, ИНН                                                       |
| Поверено в соответствии с методикой поверки <u>МП 050.М4-19 «ГСИ. Денситометры X-Rite</u> |
| еХаст. Методика поверки», утвержденной ФГУП «ВНИИОФИ» «16» сентября 2019 г.               |
| наименование документа на поверку, кем утвержден (согласован), дата                       |
| С применением эталонов                                                                    |
| наименование, заводской номер, разряд, класс точности или погрешность                     |
| При следующих значениях влияющих факторов:                                                |
| приводят перечень и значения влияющих факторов                                            |
| - температура окружающей среды, °С                                                        |
| - относительная влажность воздуха, %                                                      |
| - атмосферное давление, кПа                                                               |
| Внешний осмото:                                                                           |

## Проверка идентификации программного обеспечения:

Таблица А.1 - Идентификационные данные программного обеспечения

| Идентификационные данные (признаки)                | Значение |
|----------------------------------------------------|----------|
| Номер версии (идентификационный номер) ПО          | eXact    |
| Номер версии (идентификационный номер) ПО, не ниже | 3.0.2546 |
| Цифровой идентификатор ПО                          |          |

Опробование:\_

## Получены результаты поверки метрологических характеристик:

Таблица А.2 - Метрологические характеристики

| Характеристика                     | Результат | Требования методики поверки |
|------------------------------------|-----------|-----------------------------|
| Диапазон измерения интегральной    |           |                             |
| оптической плотности               |           | от 0,02 до 2,0              |
| Пределы допускаемой абсолютной     |           |                             |
| погрешности измерений интегральной |           |                             |
| оптической плотности, не более:    |           |                             |
| - для серых неселективных образцов |           | 0,02                        |
| - для цветных образцов             |           | 0,2                         |

#### Рекомендации\_

средство измерений признать пригодным (или непригодным)к применению

Исполнители:

должность